# **Desktop Login Options**

## **Desktop Direct Access**

Users can log directly into TapeTrack Desktop programs using a correct and active TapeTrack User-ID and Password.

To login directly you will need to create a User and password using the Group/User Administration window.

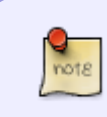

If a User attempts to login to TapeTrack with an incorrect password for more than five times consecutively, the User-ID will have access revoked. To regain access you will need to reset the User-ID password.

## **Active Directory Access**

Active Directory access gives a User the ability to login using their Active Directory credentials.

For this function to be accessible the TapeTrack User-ID must match their Active Directory user name and the Active Domain details entered in their User-ID identity tab in the field AD Domain.

If the field Require AD Group is set to False the User may login using either their Active Domain credentials or using their TapeTrack User-ID and password. If the field Require AD Group is set to True the User can only login using their Active Domain credentials.

| Add New User ×                  |                          |                           |  |  |
|---------------------------------|--------------------------|---------------------------|--|--|
| 🙎 Identity 🛫 IP Ranges 🔒 Access |                          |                           |  |  |
| Ξ                               | Identity                 |                           |  |  |
|                                 | ID                       | AD-usemame                |  |  |
|                                 | Name                     | usemame                   |  |  |
| B                               | Group                    |                           |  |  |
|                                 | ID .                     | doco                      |  |  |
|                                 | Role                     | 0: Documentation          |  |  |
| Ξ                               | Options                  |                           |  |  |
|                                 | Administrative rights    | False                     |  |  |
|                                 | Scan-In Only             | False                     |  |  |
|                                 | Disabled                 | False                     |  |  |
|                                 | No Scanner               | False                     |  |  |
|                                 | No Time-Out              | False                     |  |  |
|                                 | tapemaster rights        | False                     |  |  |
|                                 | Allow access inheritance | False                     |  |  |
|                                 | Certify                  | False                     |  |  |
|                                 | AD Domain                | tapetrack.gazillabyte.com |  |  |
|                                 | Require AD Group         | True                      |  |  |
|                                 | Client Access            |                           |  |  |
|                                 | TapeMaster               | True                      |  |  |
|                                 | Lite                     | True                      |  |  |
|                                 | Checkpoint               | False                     |  |  |
|                                 | Sync                     | True                      |  |  |
| Ξ                               | Details                  |                           |  |  |
|                                 | Email Address            | myemail@gazillabyte.com   |  |  |
|                                 | Description              |                           |  |  |
| Ξ                               | Defaults                 |                           |  |  |
|                                 | Customer-ID              | <no selection=""></no>    |  |  |
|                                 |                          |                           |  |  |
|                                 |                          |                           |  |  |
|                                 |                          |                           |  |  |
|                                 |                          |                           |  |  |
|                                 |                          |                           |  |  |
|                                 |                          |                           |  |  |
|                                 |                          | Save Cancel Help          |  |  |

Image shows sample data to illustrate where to enter the required information for Active Directory authentication. You will need to insert your information to create a successful connection.

#### **Active Directory Group Access**

#### Kerberos Single Sign On

Having Kerberos Single Sign On enabled will allow TapeTrack to automatically authenticate the User using Windows Active Domain credentials used to login to their computer without having to login to TapeTrack individually.

To enable Kerberos Single Sign On, when setting up the connection set Use Single-Sign-On field to True.

For this function to be accessible the TapeTrack User-ID must match their Active Directory user name and the Active Domain details entered in their User-ID identity tab in the field AD Domain.

As this function is based on a connection setup for each client computer, it can be enabled or disabled per computer as required.

| Server Information                                                                       |                         |  |  |  |
|------------------------------------------------------------------------------------------|-------------------------|--|--|--|
|                                                                                          |                         |  |  |  |
| Server Name                                                                              | My Server               |  |  |  |
| Server Address                                                                           | tapetrack.mycompany.com |  |  |  |
| Server Port                                                                              | 5000                    |  |  |  |
| Use HTTP Proxy                                                                           | False                   |  |  |  |
| Use Single Sign-On                                                                       | True •                  |  |  |  |
|                                                                                          |                         |  |  |  |
| Use Single Sign-On<br>Use Kerberos Single Sign-On to connect to this TapeTrack<br>Server |                         |  |  |  |
|                                                                                          | OK Cancel               |  |  |  |

#### From: https://rtfm.tapetrack.com/ - TapeTrack Documentation

Permanent link: https://rtfm.tapetrack.com/technote/login\_options?rev=1629337192

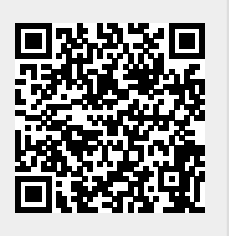

Last update: 2025/01/21 22:07